# ネットワーク SD カードレコーダーの第三者アクセス防止のため 初回アクセス時の管理者名/パスワード登録のお願い

ネットワークSDカードレコーダー(以下、レコーダー)にアクセスする際は、第三者からの意図しないアク セスによるプライバシーや肖像権の侵害、情報漏えいなどを未然に防止するために、ユーザー名/パスワー ドを必ず登録してください。

### 2016年4月<sup>※1</sup>からセキュリティ強化のため以下の機能を追加・変更しました。

- ・初回アクセス時の管理者登録画面を追加
- ・ユーザー名/パスワードの初期値の廃止と入力文字制限の変更 (従来のパスワードの初期値"12345"は登録できません)
- ・カメラのユーザー名/パスワードの設定機能を追加
- ※1 ソフトウェア WV-SD202K: Ver1.10以降

### 初回アクセス時の管理者登録方法

- 1. レコーダーへの初回アクセス時に管理者登録画面が表示されます。
  - (※レコーダーのユーザー認証設定は、初期設定: On です)

| 管理者登録 |                                                                                                    |  |  |  |  |  |
|-------|----------------------------------------------------------------------------------------------------|--|--|--|--|--|
|       | ユーザー名(1~32文字)                                                                                                    |  |  |  |  |  |
|       | ハスワード(8~32又子)<br>バスワード確認                                                                                                    |  |  |  |  |  |
| 童 録   |                                                                                                    |  |  |  |  |  |
|       | お知らせ<br>(1)大文字、小文字を区別して入力してください。<br>(2)ユーザー名の入力不可文字は次の通りです。全角、半角記号 ~ &;; ¥<br>(3) パスワードの入力不可文字は次の通りです。全角、半角記号 ~ &<br>(4) パスワードは英字、数字、記号のうち2種類以上を使用してください。<br>(5)ユーザー名、パスワードは定料的に変更してください。<br>(6) パスワードは定期的に変更してください。 |  |  |  |  |  |

2. 画面に従ってユーザー名、パスワード、およびパスワード確認を入力し、 [登録] ボタンをクリックし てください。

#### 重要

- ・パスワードは定期的に変更してください。
- 3. 登録完了後、レコーダーに自動で再接続し、認証画面が表示されますので、登録したユーザー名、パス ワードを入力してご使用ください。

# ユーザー名、パスワードの保管についてのお願い

ユーザー名、パスワードが分からない場合、レコーダーの初期化<sup>※2</sup>が必要です。レコーダーを初期化すると 設定がすべて消去されますので、忘れないように下記メモ欄に記載し、第三者の目に触れないように大切に 保管してください。

※2 初期化の方法については、本製品に付属の取扱説明書 設置編を参照してください。

| ユーザー名 パスワード |
|-------------|
|-------------|

# カメラのユーザー名/パスワードの設定方法

#### ■カメラのユーザー名/パスワードの自動設定機能を追加

カメラの管理者のユーザー名が未登録状態の場合、レコーダーが自動でカメラにユーザー名/パスワードを 設定します。

カメラに設定するユーザー名: admin

カメラに設定するパスワード:レコーダーのシリアル番号

※カメラ1、カメラ2のどちらも同じユーザー名/パスワードが設定されます。

### ■「設定>カメラ>カメラ」タブに、カメラのユーザー名/パスワードを変更する「カメラユーザー一括 設定」を追加

| Network SD Card Recorder<br>WJ-SD202 | WJ-SD202                                                         |                                                             |   |                                           |
|--------------------------------------|------------------------------------------------------------------|-------------------------------------------------------------|---|-------------------------------------------|
|                                      | ポストアラーム時間                                                        | 30s V                                                       |   |                                           |
| ライブ画 設定                              | カメラ2のアラーム設定                                                      |                                                             |   |                                           |
|                                      | 動作検知アラーム                                                         | 有効にする                                                       |   |                                           |
| 設定メニュー                               | ※[有効にする]、[無効にする]ボタンを<br>動作検知エリアは全エリアに設定され<br>動作検知アラームの詳細設定を行う    | 押すと、動作検知アラーム設定がカメラに反映されます。<br>ます。<br>帰合は、カメラに直接接続し設定してください。 |   |                                           |
| 基本                                   | カメラユーザー括設定                                                       |                                                             |   |                                           |
| לאל                                  | ユーザー名(1~32文字)                                                    |                                                             |   |                                           |
| スケジュール                               | バスワード(8~32文字)                                                    |                                                             |   |                                           |
| アラーム                                 | バスワード確認                                                          |                                                             |   | コーザーター パフロードをユ カ谷                         |
| ユーザー管理                               | 登録済みカメラに反映                                                       | 実行                                                          | < |                                           |
| ネットワーク                               | ※[実行]ボタンを押すと、カメラのユー<br>カメラ1設定、カメラ2設定のユーザー名                       | ザー名、バスワードを変更します。<br>5、バスワードが更新されます。                         |   | [美1]]ハタノをクリックタると、カメノ<br>に対して ユーザータとパフロードを |
| メンテナンス                               | 再起動すると、入力したユーザ名、バン                                               | スワードは初期値(空白)に戻ります。                                          |   | ト書き迎空(ます)                                 |
|                                      | お知らせ<br>(1)大文字、小文字を区別して入力(                                       | てください。                                                      |   | 上音C設定しまり。                                 |
|                                      | <ul> <li>(2)ユーザー名の入力不可文字は次</li> <li>(3)パスワードの入力不可文字は次</li> </ul> | ©の通りです。全角、半角記号 "&:;\<br>の通りです。全角、半角記号 "&                    |   | リメフに設定されると、レコーターの                         |
|                                      | (4)パスワードは英字、数字、記号の<br>(5)ユーザー名、パスワードは忘れ                          | うち2種類以上を使用してください。<br>れいように保管してください。                         |   | カメラ1設定とカメラ2設定にユー                          |
|                                      | (の)パスワードは定期的に変更してください。                                           |                                                             |   | ザー名、バスワードが設定されます。                         |
|                                      |                                                                  |                                                             |   |                                           |
|                                      |                                                                  | [設定]                                                        |   |                                           |

#### お知らせ

- ・ユーザー名、パスワードはカメラの仕様に従って入力してください。
- ・ユーザー名やパスワードは、カメラに対する設定が成功した場合に、レコーダーにカメラ1、カメラ2の 登録情報として設定されます。
- ・「カメラの設定に失敗しました」と表示された場合は、カメラの接続やカメラのユーザー管理の設定を確 認してください。